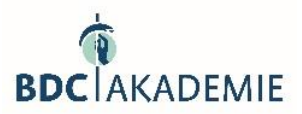

## Wichtige Hinweise zu Ihren Präsentationen

Wenn Audio- oder Video-Dateien in Bildschirmpräsentationen enthalten sind, ergeben sich häufig Fehler beim Abspielen der Präsentationen. Diese können ganz einfach durch richtiges Speichern in Ihrem Präsentationsprogramm vermieden werden. Um einen reibungslosen Ablauf während der Veranstaltungen zu gewährleisten, bitten wir Sie, folgende Schritte durchzuführen:

## Packen einer Präsentation für ein USB-Speicherlaufwerk

PowerPoint für Microsoft 365, PowerPoint für Microsoft 365 für Mac, PowerPoint für das Web, PowerPoint 2021, PowerPoint 2021 für Mac, PowerPoint 2019, PowerPoint 2019 für Mac, PowerPoint 2016, PowerPoint 2016 für Mac, PowerPoint 2013, PowerPoint 2010, PowerPoint 2007

Sie können ein Datenpaket für Ihre Präsentation erstellen und auf einem USB-Stick speichern, damit andere Personen Ihre Präsentation auf den meisten Computern anschauen können. Durch das Erstellen eines Pakets wird sichergestellt, dass alle externen Elemente der Präsentation, z. B. Schriftarten und verknüpfte Dateien wie z.B. Videos auf das USB-Speicherlaufwerk übertragen werden. Dies wird auch als "Veröffentlichen einer Präsentation in einer Datei" bezeichnet.

- Schließen Sie dazu einen USB-Stick an Ihren PC an.
- Öffnen Sie PowerPoint und gehen auf "Datei", wählen Sie "Exportieren" aus und dann "Bildschirmpräsentation für CD verpacken".
- Geben Sie im Dialogfeld "Verpacken für CD" im Feld "CD benennen" einen Namen für das Datenpaket ein.
- Wenn Sie weitere Präsentationen zu einem Paket hinzufügen möchten: auf "Hinzufügen" klicken, Präsentation auswählen und "Hinzufügen" anklicken. Dieser Schritt kann für jede Präsentation, die hinzugefügt werden soll, wiederholt werden.

**Tipp:** Wenn Sie mehrere Präsentationen hinzufügen, wird PowerPoint sie in der Reihenfolge abspielen, in der sie in der Liste "Zu kopierende Dateien" aufgeführt sind. Verwenden Sie die Pfeilschaltflächen auf der linken Seite des Dialogfelds, um die Reihenfolge der Präsentationen in der Liste zu ordnen.

- Klicken Sie nun auf "Optionen" und stellen sicher, dass alle verknüpften Dateien wie Videos und Schriftarten mit einbezogen werden.
- Klicken Sie auf "OK", um das Dialogfeld "Optionen" zu schließen.
- Klicken Sie im Dialogfeld "Verpacken für CD" auf "In Ordner kopieren".
- Wählen Sie im Dialogfeld "In Ordner kopieren" den Button "Durchsuchen" aus.
- Navigieren Sie im Dialogfeld "Speicherort auswählen" zu Ihrem USB-Speicherlaufwerk, erstellen oder wählen Sie einen Zielordner aus und klicken dann auf "Auswählen".
- PowerPoint wir Ihnen eine Frage zu "verknüpften Dateien" stellen. Am besten lautet die Antwort "Ja", um sicherzustellen, dass alle erforderlichen Dateien für die Präsentation in dem auf dem USB-Stick gespeicherten Paket enthalten sind.

Nachdem PowerPoint den Kopiervorgang abgeschlossen hat, wird ein Fenster geöffnet, in dem das vollständige Paket auf dem USB-Speicherlaufwerk angezeigt wird.

## Link zur umfassenden Beschreibung mit Screenshots:

Packen einer Präsentation für eine CD oder ein USB-Speicherlaufwerk - Microsoft-Support